# Risoluzione dei problemi relativi alla modalità di manutenzione Hyperflex

## Sommario

| Introduzione                                                                                                    |
|----------------------------------------------------------------------------------------------------|
| <u>Prerequisiti</u>                                                                                                    |
| Requisiti                                                                                                    |
| Componenti usati                                                                                                    |
| Premesse                                                                                                    |
| Configurazione                                                                                                    |
| Errori comuni                                                                                                    |
| <u>HX Entra in modalità manutenzione: non riuscito per alcuni (X-server-X). vMotion non è abilitato<br/>sui nodi X</u> |
| Configurare la scheda VMkernel                                                                                         |
| Verificare che vSwitch utilizzi gli uplink appropriati                                                                 |
| Impostazioni ESXi-Firewall                                                                                             |
| Eseguire lo script hx post install                                                                                     |
| Impossibile continuare l'operazione perché vCenter non è raggiungibile                                                 |
| Impostazioni firewall                                                                                                  |

## Introduzione

Questo documento descrive i problemi più comuni quando si accede a un host in modalità manutenzione in HyperFlex.

## Prerequisiti

## Requisiti

- Conoscenza di base di VMware vSphere
- Conoscenze base di UCS Manager (UCSM)
- Nozioni di base sulle reti

## Componenti usati

Le informazioni fornite in questo documento si basano sulle seguenti versioni software e hardware:

- HyperFlex Storage Controller 5.0.2d
- VMware ESXi, 7.0.3, 21930508
- Versione vCenter: 8.0.2 Build-22617221

Le informazioni discusse in questo documento fanno riferimento a dispositivi usati in uno specifico

ambiente di emulazione. Su tutti i dispositivi menzionati nel documento la configurazione è stata ripristinata ai valori predefiniti. Se la rete è operativa, valutare attentamente eventuali conseguenze derivanti dall'uso dei comandi.

## Premesse

In caso di problemi durante l'accesso di un host alla modalità di manutenzione in Cisco HyperFlex, sono disponibili diverse procedure di risoluzione dei problemi che è possibile eseguire per identificare e risolvere il problema.

## Configurazione

Se l'avvio della modalità di manutenzione per un host tramite la connessione HX non riesce, è consigliabile utilizzare l'interfaccia utente di ESXi per accedere alla modalità di manutenzione, in quanto ciò consente di identificare ed eliminare le complicazioni tipiche relative a vCenter.

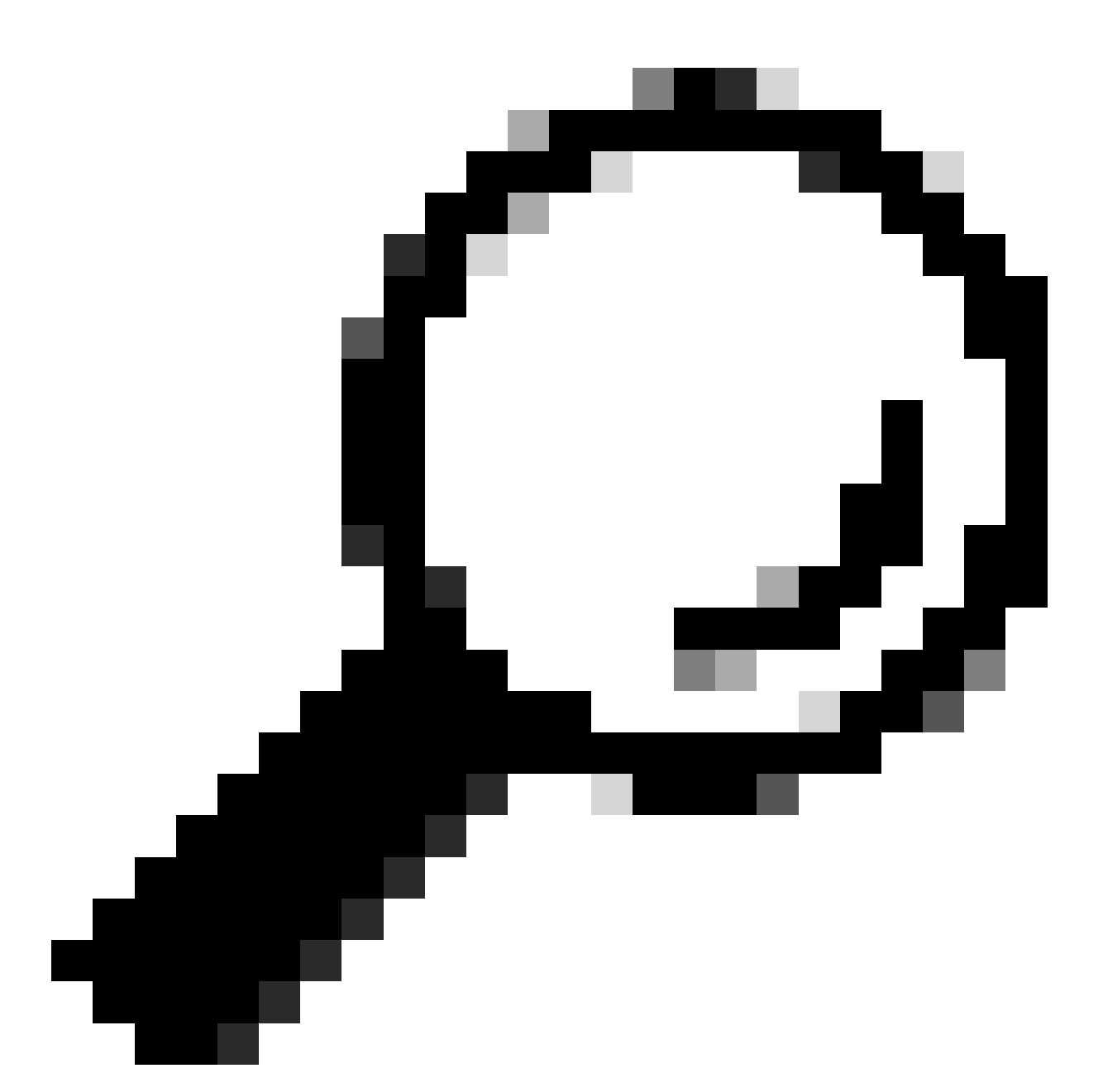

Suggerimento: se DRS (Distributed Resource Scheduler) è abilitato nel cluster, può gestire automaticamente il processo vMotion. Assicurarsi che DRS sia impostato su un livello di automazione appropriato oppure, se DRS è disabilitato, è possibile che sia necessario eseguire manualmente la migrazione o spegnere altre VM sull'host di origine per bilanciare il carico.

1. Utilizzare un client SSH per connettersi a ESXi utilizzando il login radice.

2. Verificare se l'host è in modalità manutenzione. I comandi specifici possono variare a seconda della versione.

esxcli system maintenanceMode get

3. Mettere l'host in modalità di manutenzione.

esxcli system maintenanceMode set -e true

4. Verificare che l'host sia in modalità manutenzione.

esxcli system maintenanceMode get

5. Uscire dalla modalità di manutenzione.

esxcli system maintenanceMode set -e false

Errori comuni

#### HX Entra in modalità manutenzione: non riuscito per alcuni (X-server-X). vMotion non è abilitato sui nodi X

| Parallel tasks check         | 1 | Enter maintenance mode task is not running for other nodes and for other site nodes in stretch cluster |  |
|------------------------------|---|----------------------------------------------------------------------------------------------------|--|
| vCenter availability check   | 1 | Cluster should be registered with vCenter                                                              |  |
| vCenter reachability check   | 1 | vCenter is reachable from vCenter                                                                      |  |
| Maintenance mode state check | ~ | Check the node is not in maintenance mode                                                              |  |
| VM Migration check           | 1 | HX Enter Maintenance mode: Failed for Some server-1). vMotion is not enabled on all nodes              |  |

#### Soluzione

#### Configurare la scheda VMkernel

- Accedere al server vCenter utilizzando vSphere Client.
- Fare clic per selezionare l'host.
- Fare clic sulla scheda Configurazione.
- Fare clic su VMkernel Adapter in Rete.
- Fare clic su Aggiungi rete.
- Selezionare la scheda VMkernel e fare clic su Avanti.
- Selezionare il vSwitch standard esistente, selezionare il vSwitch vMotion e fare clic su Avanti.

- Immettere un nome nell'etichetta di rete per identificare la rete utilizzata da vMotion.
- Selezionare o immettere un ID VLAN nell'ID VLAN.
- Selezionare la casella di controllo servizio vMotion e fare clic su Avanti.
- Immettere l'indirizzo IP e la subnet mask dell'interfaccia vMotion dell'host.
- Fare clic su Avanti, quindi su Fine.

#### VMkernel adapters ADD NETWORKING ... REFRESH Network Label Switch TCP/IP Stack Enabled Serv Device T T Ŧ IP Address T Ŧ ÷ $\gg$ vswitch-hx-inband-mg Default Manageme Ø Management Network 🖭 vmk0 mt ÷ Default -- $\gg$ 🙆 Storage Hypervisor Data Netwo ① vswitch-hx-storage-dat 🖭 vmk1 rk а ÷ Default vMotion $\gg$ 🖭 vmk2 S vmotion-479 ① vmotion

#### Verificare che vSwitch utilizzi gli uplink appropriati

- Accedere al server vCenter utilizzando vSphere Client.
- Fare clic per selezionare l'host.
- Fare clic su Switch virtuali in Rete.
- Selezionare Standard Switch: vMotion.
- Fare clic su Gestisci schede di rete fisiche.
- Schede attive: vmnic3
- Schede di standby vmnic7
- Fare clic su **Ok** per **terminare**.

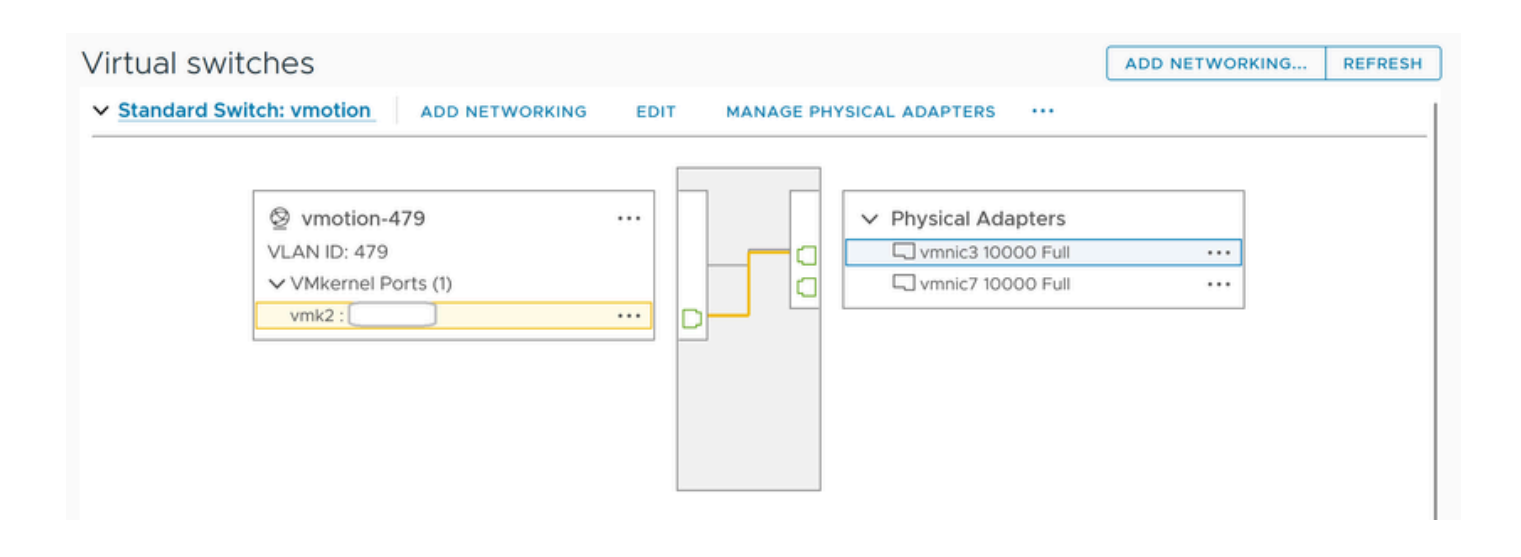

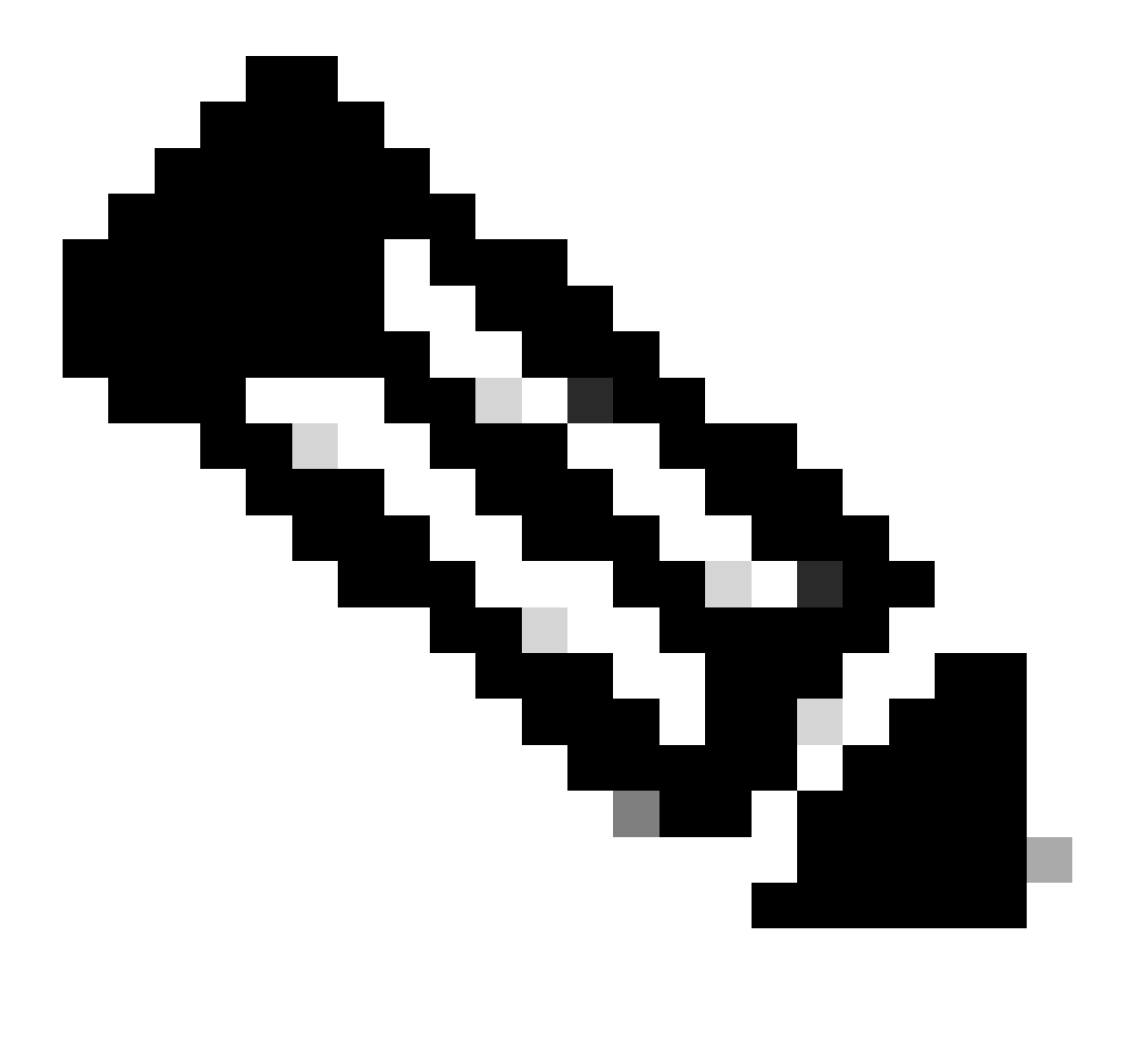

**Nota**: per il cluster Hyperflex Edge, la porta vMotion VMkernel (vmk2) è configurata utilizzando lo script post\_install. L'ordine di failover è impostato su attivo/standby.

#### Impostazioni ESXi-Firewall

Da ESXi, verificare che eventuali firewall tra gli host non blocchino il traffico vMotion. vMotion utilizza la porta TCP 8000 per impostazione predefinita, ma possono essere coinvolte anche altre porte a seconda della configurazione.

Fonte: reti VMkernel ESXi vMotion remote (locali)

Destinazione: ESXi

Porta: TCP 8000

[root@Monterrey-server-2:~] nc -zv 10.31.123.195 8000 Connection to 10.31.123.195 8000 port [tcp/\*] suc

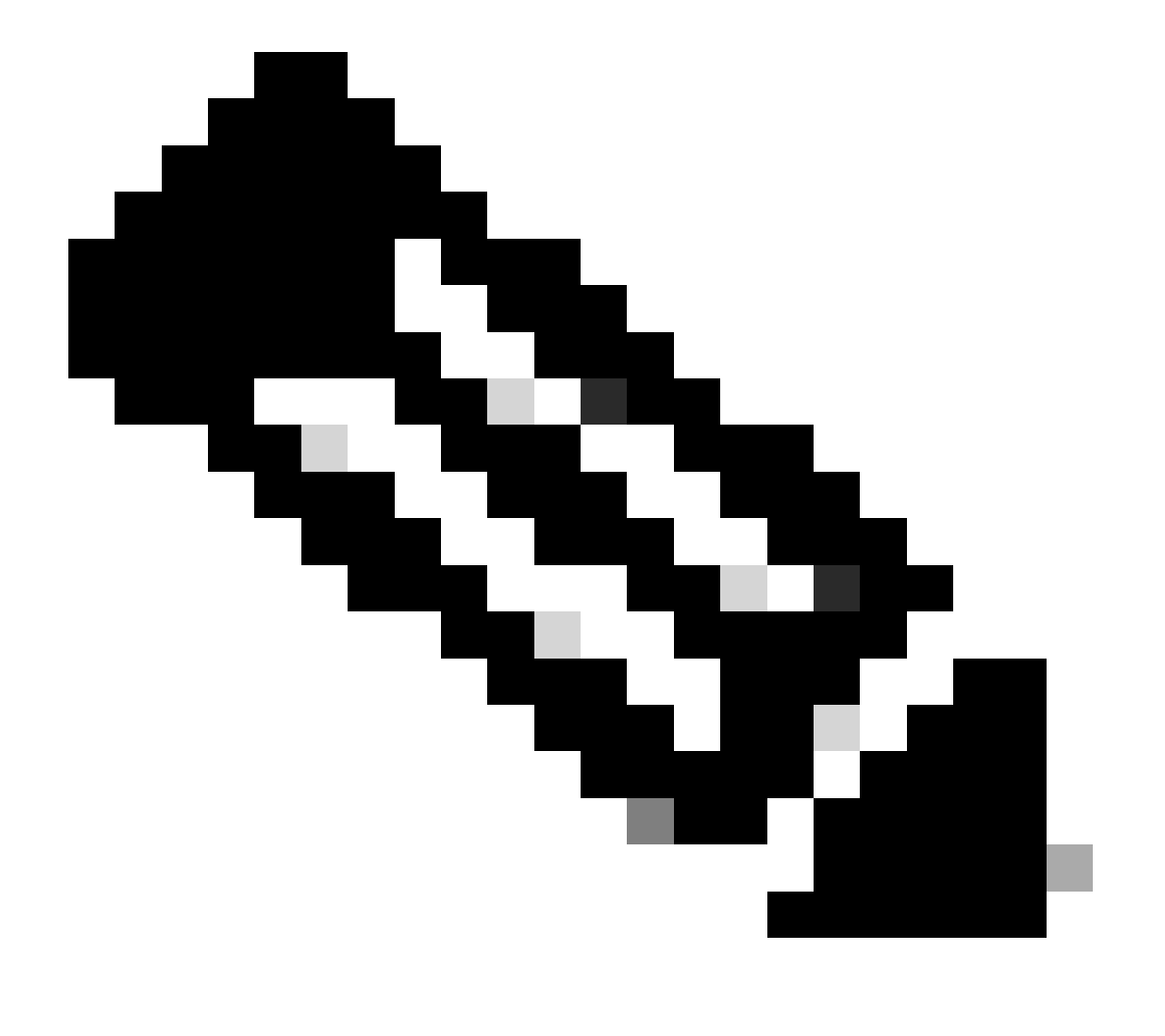

**Nota**: se si tratta di una nuova distribuzione, eseguire lo script hx\_post\_install per configurare le interfacce vMotion in base alle procedure consigliate.

#### Eseguire lo script hx\_post\_install

Utilizzare un client SSH per connettersi all'IP virtuale del cluster utilizzando il login di amministratore.

Digitare hx\_post\_install e premere Invio.

#### admin@SpringpathController:~\$ hx\_post\_install Select post\_install workflow- 1. New/Existing Cluster 2.

#### Impossibile continuare l'operazione perché vCenter non è raggiungibile

| Activity  OMonitor progress of recent tasks on the HX storage cluster. Last refreshed at: 11/09/2020 3:11:55                                                                                                    |                            |                                                                                                    |  |  |
|----------------------------------------------------------------------------------------------------|----------------------------|----------------------------------------------------------------------------------------------------|--|--|
|                                                                                                    |                            |                                                                                                    |  |  |
| <ul> <li>Validate enter maintenance mode for node</li> <li>Status: Failed</li> <li>11/09/2020 2:33:20 PM</li> </ul>                                                                                                    | Parallel tasks check       | Enter maintenance mode task is not running for other nodes and for other site nodes in stretch clust<br>er                                       |  |  |
|                                                                                                    | vCenter availability check | <ul> <li>Cluster should be registered with vCenter</li> </ul>                                                                                    |  |  |
|                                                                                                    | vCenter reachability check | Operation could not proceed because Virtual Center is not reachable                                                                              |  |  |
| Content and the second second seco |                            |                                                                                                    |  |  |
| 11/09/2020 2:33:20 PM                                                                                                    | Enter Maintenance Mode     | Operation could not proceed because Virtual Center is not reachable                                                                              |  |  |
|                                                                                                    |                            | <ul> <li>Parallel tasks check: Enter maintenance mode task is not running for other nodes and for other site nodes in stretch cluster</li> </ul> |  |  |
|                                                                                                    |                            | <ul> <li>vCenter availability check: Cluster should be registered with vCenter</li> </ul>                                                        |  |  |
|                                                                                                    |                            | vCenter reachability check: Operation could not proceed because Virtual Center is not reach<br>able                                              |  |  |

#### Soluzione: registrare nuovamente vCenter

- Utilizzare un client SSH per connettersi all'IP virtuale del cluster utilizzando l'account di accesso admin.
- Eseguire questo comando:

#### reregistrazione cluster stcli -vcenter-datacenter ...

- \_\_\_\_vcenter-cluster <nome cluster>
- \_\_\_\_\_vcenter-url <vcenter url ip or hostname>
- \_\_vcenter-sso-url <url sso o utilizzare vcenter ip in caso contrario utilizzare vcenter name/ip>

stcli cluster reregister --vcenter-datacenter "HX-DC-test" --vcenter-cluster "HX-Cluster-test" --vcente

Impostazioni firewall

Verificare che le porte 80 e 443 siano aperte al traffico in entrata per mantenere la corretta funzionalità del server.

nc -v <vcenter ip> 443

nc -v <vcenter ip> 80

hxshell:~\$ nc -v 10.31.123.186 80 Connection to 10.31.123.186 80 port [tcp/http] succeeded! hxshell:~\$

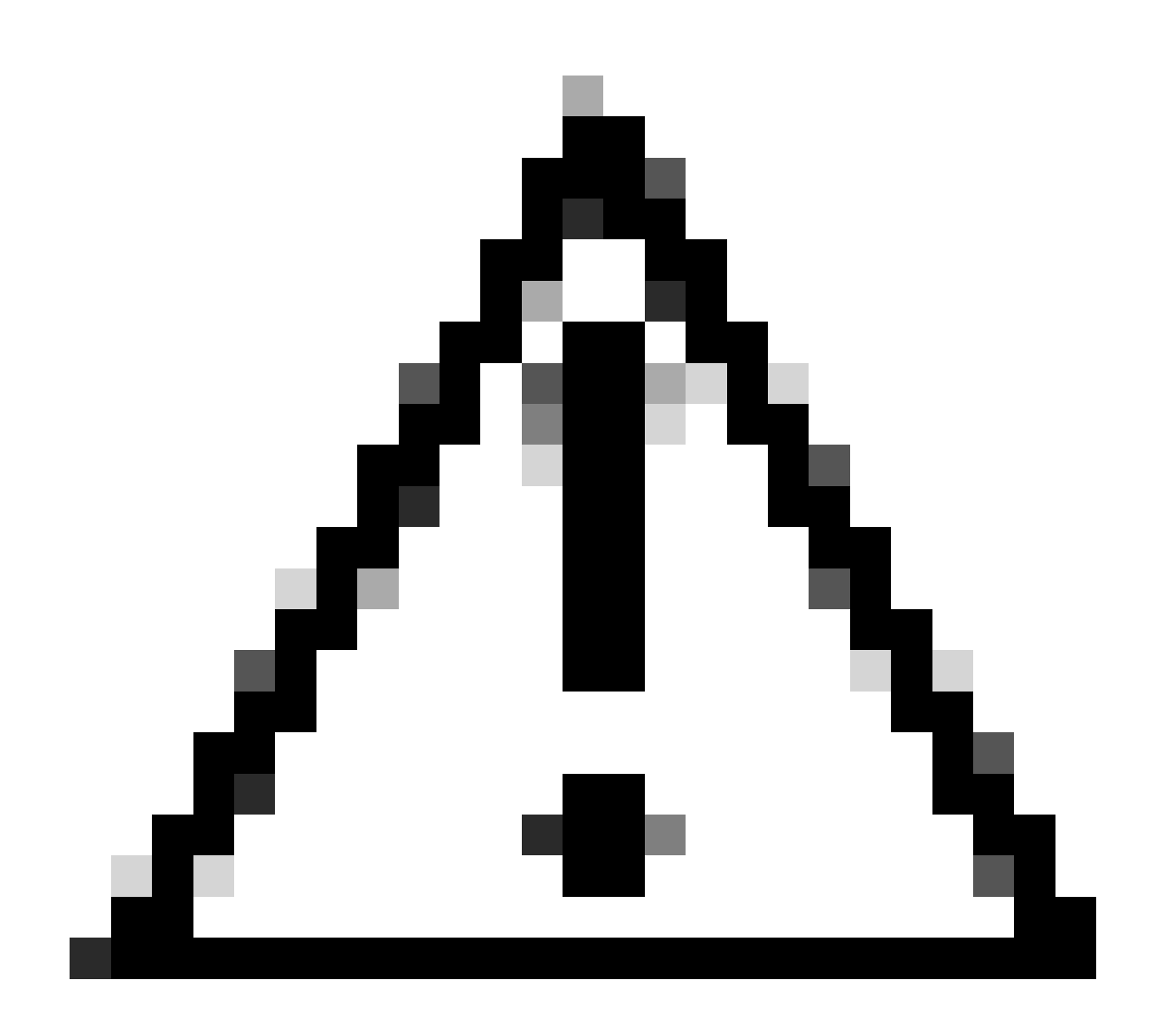

Attenzione: se la scheda madre è stata sostituita di recente, è possibile contattare il Technical Assistance Center (TAC) per assistenza nell'esecuzione dello script di sostituzione della scheda madre.

Se il problema persiste dopo aver eseguito questi controlli, prendere in considerazione la possibilità di contattare il supporto Cisco per HyperFlex o il supporto VMware per assistenza con il problema vMotion. Possono fornire indicazioni specifiche in base all'ambiente e ai messaggi di errore specifici che si stanno riscontrando.

### Informazioni su questa traduzione

Cisco ha tradotto questo documento utilizzando una combinazione di tecnologie automatiche e umane per offrire ai nostri utenti in tutto il mondo contenuti di supporto nella propria lingua. Si noti che anche la migliore traduzione automatica non sarà mai accurata come quella fornita da un traduttore professionista. Cisco Systems, Inc. non si assume alcuna responsabilità per l'accuratezza di queste traduzioni e consiglia di consultare sempre il documento originale in inglese (disponibile al link fornito).